作業報告管理システム

操作マニュアル

作成日 2009年6月18日 株式会社 アイライト 第1版

| 目 | 次 |
|---|---|
|---|---|

| 1 . 週間作業予定登録画面 | 5  |
|----------------|----|
| 2 . 週間作業実績登録画面 | 9  |
| 3.プロジェクト照会画面   | 13 |
| 4 . 月次作業集計照会画面 | 14 |
| 5.お客様毎作業実績表画面  | 15 |
| 6.スタッフ登録画面     | 16 |
| 7.プロジェクト登録画面   | 18 |
| 8.作業工程登録画面     | 20 |
|                |    |
| 使用許諾           | 22 |

#### 作業報告管理システムの特長

「作業報告管理システム」は、手書き伝票を作成するような感覚で、伝票を入力発行す ることができ、また、データ管理も容易に行うことができます。以下に「作業報告管理シ ステム」の製品の特長をあげます。

1) Microsoft ACCESS の便利機能はそのまま使用可能

「作業報告管理システム」は、Microsoft Access 2007 上で稼働するソフトウェアです。 従いまして、画面印刷など強力な Microsoft Access の様々な機能をそのまま利用すること ができます。ただし、本ソフトウェアは Access2007 ランタイム上でも稼働します。 Access2007 ランタイムは、2008 年 8 月 26 日時点で、マイクロソフト社より無償にて提供 されています。

3) 簡単操作で、すぐに使用可

操作性を重視したインターフェイスにより、視覚的に操作方法をわかりやすくしました。 「作業報告管理システム」は、購入したその日から、使いこなすことが可能です。

サポート

サポートは有償にてお受けいたしております。特に、関西圏の企業様に関しては、出張 サポートが可能です。

(サポートに関するサービスは、将来、変更される場合があります。その場合の事前告知 は行っておりません。)

カスタマイズ

カスタマイズに関するサービスを行っておりますので、ご希望の企業様は株式会社アイ ライトまでお問い合わせください。カスタマイズの内容によっては、お受けできない場合 がございます。

お問い合わせ

株式会社 アイライト

〒550-0005

大阪市西区西本町1丁目5番9号 日清ビル6F

TEL : 050-3720-1255

FAX : 06-6535-5117

E-mail: info@ai-light.com

URL : http://www.ai-light.com

注)

お問い合わせは、有償サポート及びカスタマイズに関する内容のみを受け付けております。 製品の操作方法など有償サポート及びカスタマイズ以外の内容に関しては、マニュアルを ご確認ください。また、有償サポート及びカスタマイズ以外のお問い合わせは、受け付け ておりません。

インストール

「作業報告管理システム.accdr」を任意の場所にコピーしてファイルの起動を行うと「作業 報告管理システム.accdr」が使用できる状態になります。

ただし、「作業報告管理システム. accdr」を使用するためには、Microsoft Access 2007 がインストールされている必要がございます。

# 注)

Microsoft Access 2007 は Microsoft 社の製品です。 Microsoft Access 2007 は別途、 Microsoft 社より購入する必要がございます。

#### 動作環境

OS : Windows XP/ vista

アプリケーション: Microsoft Access 2007

「作業報告管理システム」は、Microsoft Access 2007 上および Microsoft Access 2007 ラ ンタイム版でのみ稼働します。

「作業報告管理システム」は、株式会社アイライトの商標です。

1.週間作業予定登録画面

作業予定を登録する画面です。

画面上部は主となるデータ、画面下部はそのデータにひもづく詳細データになります。

| E       |                           | yrat    | 社内薬務管理システム:データベース (Access 2007) - Microsoft Access<br>M朝天ニカーニテールニューリール | _ = >                                                              | x |
|---------|---------------------------|---------|------------------------------------------------------------------------|--------------------------------------------------------------------|---|
| -<br>7- | が田<br>田<br>ブル テーブ<br>テンプレ | で       |                                                                        | ・<br>、<br>、<br>、<br>、<br>、<br>、<br>、<br>、<br>、<br>、<br>、<br>、<br>、 |   |
| »       | 🔳 X/V                     | /メニュー 🔳 | 1.週間作業予定登録                                                             | >                                                                  | × |
|         |                           |         | 週間作業予定登録                                                               |                                                                    |   |
|         |                           | 処理モード   | ド 「道加」 「変更 「削除 「照会」                                                    |                                                                    |   |
|         |                           | スタッフ    |                                                                        |                                                                    |   |
|         |                           | 作業ID    | 作業期間                                                                   |                                                                    |   |
|         |                           | 今週の予定   |                                                                        |                                                                    |   |
| £       |                           | 保留案件    |                                                                        |                                                                    |   |
| 001     |                           | 備考      | 更新 キャンセル 終了                                                            |                                                                    |   |
| JE (SI) |                           | 作業日     | 開始時刻 工数 プロジェクト 工程 実績に反映                                                | 予定表印刷                                                              |   |
| te#     |                           |         |                                                                        |                                                                    |   |
|         |                           |         |                                                                        |                                                                    |   |
|         |                           |         | 更新                                                                     | 終了                                                                 |   |
|         | 作時                        | 業日 開始   | 高時刻 工数 プロジェクトID プロジェクト名 工程ID 工程名                                       | 内容                                                                 |   |
|         |                           |         |                                                                        |                                                                    |   |
|         |                           |         |                                                                        |                                                                    |   |
|         |                           |         |                                                                        |                                                                    |   |
|         | 100-K H                   | < <1/1  | ▶ N F2 家 77ルタなし 検索                                                     |                                                                    | Þ |
| フォー     | -4 Ë1-                    |         |                                                                        |                                                                    | 2 |

[スタッフ]

リストボックスから選択してください。必須項目です。

[作業 ID]

検索時、変更時、削除時、入力してください。

[作業期間]

カレンダーから選択してください。作業期間(開始)を選択すると、選択された作業期間(開始)+6日の日付が作業期間(終了)に自動で入力されます。必須項目です。

[今週の予定] 今週の予定を入力してください。

[保留案件] 保留案件を入力してください。

[備考]

備考を入力してください。

1) 処理モード

それぞれの用途に合うように選択します。

新規:データを新規作成する場合に使用します。

- 変更:データを変更する場合に使用します。
- 削除:データを消去する場合に使用します。

2)検索ボタン

[作業 ID] が入力されている場合、該当するデータを検索します。

処理モード:変更、削除、照会が選択されている時のみ、押下可能です。

3) 更新ボタン(上部)

- 処理モードにて選択されたモードで更新処理を行います。
  - 新規モード:各項目に入力されたデータを新規更新処理されます。 データが登録されると入力項目は初期化され、登録データは画面上の一 覧項目に表示されます。
  - 変更モード:画面上の一覧画面から選択されたデータ内容の変更を行います。 データが更新されると入力項目は初期化され、更新データは画面上の一 覧項目に表示されます。
  - 削除モード:画面上の一覧画面から選択されたデータの削除を行います。 データが削除されると入力項目は初期化され、画面上の一覧項目から削 除されます。(データベース上のデータを削除します。)

4) キャンセルボタン(上部)

入力された画面上のデータをクリアします。

データベース上のデータは残ります。(更新処理されたデータは残ります)

5)終了ボタン(上部)

画面を閉じます。

[作業日]

カレンダーから選択してください。必須項目です。

[開始時刻]

HH:MM 形式で入力してください。必須項目です。

[工数]

工数を入力してください。必須項目です。

[プロジェクト]

プロジェクトを選択してください。必須項目です。

[工程]

工程を選択してください。必須項目です。

[内容]

内容を入力してください。

6) 更新ボタン(下部)

選択ボタンを押下して編集している場合はデータを変更、そうでない場合はデータを追加 します。データが更新されると入力項目は初期化され、更新データは画面下の詳細一覧に 表示されます。

7) 選択ボタン(下部)

詳細部のデータが入力項目に移動し、編集可能になります。

8) 削除ボタン(下部)

選択ボタンを押下して編集している場合はデータを削除します。データが更新されると入 力項目は初期化され、更新データは画面下の詳細一覧から削除されます。(データベース上 のデータを削除します。)

9) キャンセルボタン(下部) 入力された詳細データをクリアします。 データベース上のデータは残ります。(更新処理されたデータは残ります)

10)終了ボタン(下部)
 画面を閉じます。

11) 実績に反映ボタン(下部)

入力されている [作業 ID] に該当するデータを実績に反映します。 この時、実績にも予定と同じ作業 ID が存在する場合は上書きされます。

12)予定表印刷ボタン(下部)

入力されている [作業 ID] に該当するデータを EXCEL ファイルに書き出し、印刷プレビュー画面に遷移します。

開いた EXCEL ファイルは保存せずに閉じてください。

2. 週間作業実績登録画面

作業実績を登録する画面です。 画面上部は主となるデータ、画面下部はそのデータにひもづく詳細データになります。 操作方法は実績に反映ボタンがない以外、基本的に週間作業予定登録画面と同じです。

| P     |                | ) - (21 -                | Ŧ                   |            |              | 社内業                | 務管理シ                                    | ステム:データ                    | マベース(          | Access 20    | 007) - M          | licrosoft                   | Access               |              |              |              |                 | -               | ≂ x |
|-------|----------------|--------------------------|---------------------|------------|--------------|--------------------|-----------------------------------------|----------------------------|----------------|--------------|-------------------|-----------------------------|----------------------|--------------|--------------|--------------|-----------------|-----------------|-----|
| -     | * *-2          | a l'El                   | 戎 外音                | ₿データ       | データ          | ベース ツール            |                                         |                            |                |              |                   |                             |                      |              |              |              |                 |                 |     |
| -<br> | ブル テーフ<br>テンプレ | ブル Sh<br>ノート マ !<br>テーブル | arePoint デ<br>Jストマデ | ーブル<br>ザイン | 277-L        | 分割 複数の<br>オーム アイテム | 10日本の代表 10日本の代表 10日本の代表 10日本の代表 10日本の代表 | ・トグラフ<br>のフォーム<br>也のフォーム ・ | <b>三</b><br>務次 | <b>↓</b> #−ト | □ 宛名∋ □ 空白0 ■ レポー | シべル<br>)レポート<br>ト ウィザー<br>レ | 伝票<br>ド ウイザード<br>ポート | はがき<br>ウィザード | レポート<br>デザイン | クエリ<br>ウィザード | シェクトリン デザイン その他 | <b>کر</b><br>جې |     |
| >>    | 日 メイン          | רבאי                     | 🗐 f 📜               | 間作業調       | <b>毛紙</b> 登録 |                    |                                         |                            |                |              |                   |                             |                      |              |              |              |                 |                 | ×   |
|       |                |                          |                     | ì          | 周間作          | 業実績登録              | 7                                       |                            |                |              |                   |                             |                      |              |              |              |                 |                 |     |
|       |                | 処理                       | e-r                 | €追力        |              | 変更(                | 削除                                      | ○照会                        |                | 検索           |                   |                             |                      |              |              |              |                 |                 |     |
|       |                | 290                      | רי                  | ~          |              |                    |                                         |                            |                |              |                   |                             |                      |              |              |              |                 |                 |     |
|       |                | 作業                       | ID                  |            |              | 作                  | 業期間<br> ~                               |                            |                |              |                   |                             |                      |              |              |              |                 |                 |     |
|       |                | 今週の                      | 実績                  |            |              |                    |                                         |                            |                |              |                   |                             |                      |              |              |              |                 |                 |     |
| £     |                | 保留第                      | \$件                 |            |              |                    |                                         |                            |                |              |                   |                             |                      |              |              |              |                 |                 |     |
| 00    |                | 備考                       | 5                   |            |              |                    |                                         |                            |                | 更新           | ++2               | ) ten                       | 終了                   |              |              |              |                 |                 |     |
| くヨペー  |                | 作業E                      | 日 開始問               | 「「「」       | 工数           |                    | プロジェク                                   | 7ŀ                         |                | I            | 程                 |                             | 実結                   | 表印刷          | 1            |              |                 |                 |     |
| e.F   |                |                          |                     |            |              |                    |                                         |                            | *              |              |                   | ×                           |                      | (arc-1-64)   |              |              |                 |                 |     |
| +     |                |                          |                     |            |              | 内容                 |                                         |                            |                |              |                   |                             |                      |              |              |              |                 |                 |     |
|       |                |                          |                     |            |              |                    |                                         |                            |                | 更新           | 道                 | 訳                           | 削除                   | ++)          | ren          | 終了           |                 |                 |     |
|       | 作              | 業日                       | 開始時刻                | I          | 數            | ブロジェクトID           |                                         | プロジェクト:                    | 名              |              | 程ID               |                             | 工程名                  |              | 内            | 卒            | ]               |                 |     |
|       |                |                          |                     |            |              |                    |                                         |                            |                |              |                   |                             |                      |              |              |              |                 |                 |     |
|       |                |                          |                     |            |              |                    |                                         |                            |                |              |                   |                             |                      |              |              |              |                 |                 |     |
|       |                |                          |                     |            |              |                    |                                         |                            |                |              |                   |                             |                      |              |              |              |                 |                 |     |
|       | 1/7-81         | • • 17                   | 1 →                 | 1 10 7     | をつえ此々        | ゆし 検索              |                                         |                            |                |              |                   | _                           |                      |              |              |              | _               |                 |     |
| 73    | -4 Ľ1-         |                          |                     |            | 11 2 17 KZ   |                    |                                         |                            |                |              |                   |                             |                      |              |              |              | _               |                 |     |

[スタッフ]

リストボックスから選択してください。必須項目です。

[作業 ID]

検索時、変更時、削除時、入力してください。

[作業期間]

カレンダーから選択してください。作業期間(開始)を選択すると、選択された作業期間(開始)+6日の日付が作業期間(終了)に自動で入力されます。必須項目です。

[今週の実績] 今週の実績を入力してください。 [保留案件] 保留案件を入力してください。

[備考]

備考を入力してください。

- 1) 処理モード
- それぞれの用途に合うように選択します。 新規:データを新規作成する場合に使用します。 変更:データを変更する場合に使用します。
  - 削除:データを消去する場合に使用します。
- 2) 検索ボタン
- [作業 ID] が入力されている場合、該当するデータを検索します。

処理モード:変更、削除、照会が選択されている時のみ、押下可能です。

- 3) 更新ボタン(上部)
- 処理モードにて選択されたモードで更新処理を行います。
  - 新規モード:各項目に入力されたデータを新規更新処理されます。 データが登録されると入力項目は初期化され、登録データは画面上の一 覧項目に表示されます。
  - 変更モード:画面上の一覧画面から選択されたデータ内容の変更を行います。 データが更新されると入力項目は初期化され、更新データは画面上の一 覧項目に表示されます。
  - 削除モード:画面上の一覧画面から選択されたデータの削除を行います。 データが削除されると入力項目は初期化され、画面上の一覧項目から削 除されます。(データベース上のデータを削除します。)

4) キャンセルボタン(上部)

入力された画面上のデータをクリアします。

データベース上のデータは残ります。(更新処理されたデータは残ります)

5) 終了ボタン(上部)
 画面を閉じます。

[作業日]

カレンダーから選択してください。必須項目です。

[開始時刻]

HH:MM 形式で入力してください。必須項目です。

[工数]

工数を入力してください。必須項目です。

[プロジェクト]

プロジェクトを選択してください。必須項目です。

[工程]

工程を選択してください。必須項目です。

[内容]

内容を入力してください。

6) 更新ボタン(下部)

選択ボタンを押下して編集している場合はデータを変更、そうでない場合はデータを追加 します。データが更新されると入力項目は初期化され、更新データは画面下の詳細一覧に 表示されます。

7) 選択ボタン(下部)

詳細部のデータが入力項目に移動し、編集可能になります。

8) 削除ボタン(下部)

選択ボタンを押下して編集している場合はデータを削除します。データが更新されると入 力項目は初期化され、更新データは画面下の詳細一覧から削除されます。(データベース上 のデータを削除します。)

9) キャンセルボタン(下部)
 入力された詳細データをクリアします。
 データベース上のデータは残ります。(更新処理されたデータは残ります)

10)終了ボタン(下部)
 画面を閉じます。

11) 実績表印刷ボタン(下部)

入力されている [作業 ID] に該当するデータを EXCEL ファイルに書き出し、印刷プレビュー画面に遷移します。

開いた EXCEL ファイルは保存せずに閉じてください。

3.プロジェクト照会画面

プロジェクトごとに工程、スタッフ、工数を確認する画面です。

| E   | 1 1 2 3 ▼ 社内業務管理システム:データベース (Access 2007) - Microsoft Access _ 0 2 | X |
|-----|--------------------------------------------------------------------|---|
| Ţ-  |                                                                    |   |
| »   |                                                                    | × |
|     | プロジェクト照会                                                           |   |
|     | ブロジェクト ▼ 検索 キャンセル 終了                                               |   |
|     |                                                                    |   |
|     | <u>工程名 スタッフ名 工数 0</u>                                              |   |
|     |                                                                    |   |
|     |                                                                    |   |
|     |                                                                    |   |
| £   |                                                                    |   |
| 35  |                                                                    |   |
| 高   |                                                                    |   |
| 5   |                                                                    |   |
| ±E  |                                                                    |   |
|     |                                                                    |   |
|     |                                                                    |   |
|     |                                                                    |   |
|     |                                                                    |   |
|     |                                                                    |   |
|     |                                                                    |   |
|     | レ <u>→</u> -ド·H < 1/1 → H /2 家 フィルななし 検索 4                         | Þ |
| フォ・ |                                                                    | ¥ |

1) 検索ボタン

選択されたプロジェクトに該当するデータを表示します。

2) キャンセルボタン

入力項目の内容をクリアします。(データベース上のデータは残ります。)

3) 終了ボタン

画面を閉じます。

4.月次作業集計照会

作業月ごとにスタッフ、プロジェクト、工程、工数を確認する画面です。

| E       |                         | 社内業務管理システ                                        | よ:データベース(Access 2007)- Microsoft Access | _ = X                 |
|---------|-------------------------|--------------------------------------------------|-----------------------------------------|-----------------------|
|         |                         | データベース ツール                                       |                                         |                       |
| -<br>7- | ブルーテーブル SharePoint テーブル | ◎ □ □ □ □ □ □ □ □ □ □ □ □ □ □ □ □ □ □ □          |                                         |                       |
|         | テノブレート・ リスト・ テリイン       | フォーム アイナム い言ていたい。<br>フォーム                        | オーム・テリイン マンパリード・ワイリード・ワイリート             | テリイン リイリート テリイン * その他 |
| »       |                         | 集計照会                                             |                                         | ×                     |
|         |                         | 月次作業集計照会                                         |                                         |                       |
|         |                         |                                                  |                                         |                       |
|         | 作業月                     | 月度                                               | キャンセル終了                                 |                       |
|         |                         |                                                  |                                         |                       |
|         | スタッフ名                   | プロジェクト名                                          | 工程名工数                                   |                       |
|         | •                       |                                                  |                                         |                       |
|         |                         |                                                  |                                         |                       |
|         |                         |                                                  |                                         |                       |
| 0       |                         |                                                  |                                         |                       |
| 2       |                         |                                                  |                                         |                       |
| 6       |                         |                                                  |                                         |                       |
| (ES     |                         |                                                  |                                         |                       |
| 15      |                         |                                                  |                                         |                       |
| 1       |                         |                                                  |                                         |                       |
|         |                         |                                                  |                                         |                       |
|         |                         |                                                  |                                         |                       |
|         |                         |                                                  |                                         |                       |
|         |                         |                                                  |                                         |                       |
|         |                         |                                                  |                                         |                       |
|         |                         |                                                  |                                         |                       |
|         |                         |                                                  |                                         |                       |
|         |                         | 、フィルタなし 検索 ・ ・ ・ ・ ・ ・ ・ ・ ・ ・ ・ ・ ・ ・ ・ ・ ・ ・ ・ |                                         | •                     |
| フォ・     | -4 Ka-                  |                                                  |                                         |                       |

[作業月]

YYYY/MM 形式で、年は 1900~9999の間で入力してください。

1) 検索ボタン

入力された作業月に該当するデータを表示します。

2) キャンセルボタン

入力項目の内容をクリアします。(データベース上のデータは残ります。)

3) 終了ボタン
 画面を閉じます。

5.お客様毎作業実績表画面

週間作業実績登録のデータからお客様毎に提出する作業実績報告書を作成します。

| F   | 1 2 3 <sup>●</sup> 社内業務管理システム:データベース (Access 2007) - Microsoft Access   | - = x             |
|-----|-------------------------------------------------------------------------|-------------------|
|     |                                                                         | eh. mut           |
| E   |                                                                         | tiac 置換<br>⇒ 移動 - |
| 表   |                                                                         | ▶ 選択 -            |
| 表   | 「「「「り」ップオ」「□」「カード」 並べ替えとフィルター □<br>「「」・ハード 」 エード 「「」・ハード 」 一 本へ替えとフィルター | 検索                |
| »   |                                                                         | *                 |
|     | の各体母目未失視次                                                               |                   |
|     |                                                                         |                   |
|     | (Foto)                                                                  |                   |
|     |                                                                         |                   |
|     |                                                                         |                   |
|     |                                                                         |                   |
|     |                                                                         |                   |
| Ę.  |                                                                         |                   |
| 12  |                                                                         |                   |
| 승   |                                                                         |                   |
| 100 |                                                                         |                   |
| Ξ÷  |                                                                         |                   |
|     |                                                                         |                   |
|     |                                                                         |                   |
|     |                                                                         |                   |
|     |                                                                         |                   |
|     |                                                                         |                   |
|     |                                                                         |                   |
|     |                                                                         |                   |
| 77  |                                                                         |                   |
|     |                                                                         |                   |

[プロジェクト]

リストボックスから選択してください。必須項目です。

[スタッフ]

リストボックスから選択してください。必須項目です。

[作業期間]

YYYY/MM または YYYY/MM/DD 形式で入力してください。 年は 1900~9999 で入力してください。 FROM 作業期間は必須項目です。

1) 作成ボタン

選択されたプロジェクト、スタッフ、作業期間に該当する週間作業実績登録のデータで EXCELファイルを作成します。

作成場所:作業報告管理システム.accdr が置かれている場所の手前から「¥帳票」の直下 ファイル名:「現在日付時刻\_お客様報告.xls」

## 6.スタッフ登録画面

### スタッフを登録する画面です。

| F                | 1 1 2 3 ₹ 社内業務管理システム:データベース (Access 2007) - Microsoft Access | - 🖻 X                                                  |
|------------------|--------------------------------------------------------------|--------------------------------------------------------|
|                  |                                                              | 0                                                      |
| 長、               |                                                              | <ul> <li>● 移動 ●</li> <li>検索</li> <li>☆ 選択 ●</li> </ul> |
| 表                | 表示 切っプボー 5 フォント 5 リッチ テキスト レコード 並べ替えとフィルタ                    | 検索                                                     |
| »                | □ <del>1,2497</del> 2条                                       | ×                                                      |
|                  | スタッフ登録                                                       |                                                        |
|                  | 処理モード 「道加」 C 変更 C 削除 C 照会                                    |                                                        |
|                  | スタッフル スタッフ名 スタッフ名                                            |                                                        |
|                  | <b>更新 選択 キャンセル 終了</b>                                        |                                                        |
|                  | スタッフID スタッフ名                                                 |                                                        |
| 2                |                                                              |                                                        |
| 12               |                                                              |                                                        |
| 56               |                                                              |                                                        |
| <b>VE</b>        |                                                              |                                                        |
| $F \leftarrow i$ |                                                              |                                                        |
| ±E.              |                                                              |                                                        |
|                  |                                                              |                                                        |
|                  |                                                              |                                                        |
|                  |                                                              |                                                        |
|                  |                                                              |                                                        |
|                  |                                                              |                                                        |
|                  |                                                              |                                                        |
|                  |                                                              |                                                        |
|                  | И⊐-Ки < 1/1 → и № 30-лифа 0 検索 4                             | •                                                      |
| フォー              | ۶-۸ ٤ュ- [                                                    | 3 6 6 6 5 ¥                                            |

## [スタッフ ID]

スタッフ ID を入力してください。変更または削除時、必須入力です。

[スタッフ名]

スタッフ名を入力してください。追加または変更時、必須入力です。

1) 処理モード

それぞれの用途に合うように選択します。

新規:データを新規作成する場合に使用します。

変更:データを変更する場合に使用します。

削除:データを消去する場合に使用します。

2)検索ボタン

[スタッフ ID] が入力されている場合、該当するデータを検索します。

[スタッフ ID] が未入力の場合は全件検索します。

処理モード:変更、削除、照会が選択されている時のみ、押下可能です。

3) 更新ボタン

- 処理モードにて選択されたモードで更新処理を行います。
  - 新規モード:各項目に入力されたデータを新規更新処理されます。

データが登録されると入力項目は初期化され、登録データは画面上の一 覧項目に表示されます。

- 変更モード:画面上の一覧画面から選択されたデータ内容の変更を行います。 データが更新されると入力項目は初期化され、更新データは画面上の一 覧項目に表示されます。
- 削除モード:画面上の一覧画面から選択されたデータの削除を行います。 データが削除されると入力項目は初期化され、画面上の一覧項目から削 除されます。(データベース上のデータを削除します。)

4) 選択ボタン

詳細部のデータが入力項目に移動し、編集可能になります。

5) キャンセルボタン

入力された画面上のデータをクリアします。

データベース上のデータは残ります。(更新処理されたデータは残ります)

6) 終了ボタン

画面を閉じます。

7.プロジェクト登録画面

プロジェクトを登録する画面です。

| G     | - □ 社内業務管理システム:データベース (Access 2007) - Microsoft Access □           | x |
|-------|--------------------------------------------------------------------|---|
|       | シー ホーム 作成 外部データ データベース ツール                                         | 0 |
| 目目表、表 | □<br>□<br>□<br>□<br>□<br>□<br>□<br>□<br>□<br>□<br>□<br>□<br>□<br>□ | * |
| »     | 三 メインメニュー                                                          | × |
|       | プロジェクト登録                                                           |   |
|       | 処理モード の変更 の削除 の照会 検索                                               |   |
|       |                                                                    |   |
|       | プロジェクト名                                                            |   |
|       | (備考                                                                |   |
|       |                                                                    |   |
| £     |                                                                    |   |
| 55    | プロジェクトロープロジェクト名 担当スタッフ 備考                                          |   |
| (E)   |                                                                    |   |
| F-3   |                                                                    |   |
| ÷     |                                                                    |   |
|       |                                                                    |   |
|       |                                                                    |   |
|       |                                                                    |   |
|       |                                                                    |   |
|       |                                                                    |   |
|       |                                                                    |   |
|       | レコード: M < 1/1 → M H3 取 7/1/bbb 機素                                  |   |
| フォー   |                                                                    | ¥ |

[プロジェクト ID]

プロジェクト ID を入力してください。変更または削除時、必須入力です。

[プロジェクト名]

プロジェクト名を入力してください。追加または変更時、必須入力です。

[担当スタッフ]

担当スタッフを選択してください。追加または変更時、必須入力です。

[備考]

備考を入力してください。

1) 処理モード

それぞれの用途に合うように選択します。

新規:データを新規作成する場合に使用します。

変更:データを変更する場合に使用します。

削除:データを消去する場合に使用します。

2)検索ボタン

[プロジェクト ID] が入力されている場合、該当するデータを検索します。

[プロジェクト ID] が未入力の場合は全件検索します。

処理モード:変更、削除、照会が選択されている時のみ、押下可能です。

## 3)更新ボタン

- 処理モードにて選択されたモードで更新処理を行います。
  - 新規モード:各項目に入力されたデータを新規更新処理されます。

データが登録されると入力項目は初期化され、登録データは画面上の一 覧項目に表示されます。

- 変更モード:画面上の一覧画面から選択されたデータ内容の変更を行います。 データが更新されると入力項目は初期化され、更新データは画面上の一 覧項目に表示されます。
- 削除モード:画面上の一覧画面から選択されたデータの削除を行います。 データが削除されると入力項目は初期化され、画面上の一覧項目から削 除されます。(データベース上のデータを削除します。)

4)選択ボタン

詳細部のデータが入力項目に移動し、編集可能になります。

5) キャンセルボタン

入力された画面上のデータをクリアします。 データベース上のデータは残ります。(更新処理されたデータは残ります)

6)終了ボタン

画面を閉じます。

8.作業工程登録画面

作業工程を登録する画面です。

|             | ↓ 🗐 ヴァ ビャー ₹ 社内業務管理システム:データベース (Access 2007) - Microsoft Access .                                                              | - • x                          |
|-------------|----------------------------------------------------------------------------------------------------|--------------------------------|
|             |                                                                                                    | 0                              |
| LEEL 表<br>表 | <ul> <li>● 新規作成 Σ 集計</li> <li>● 新規作成 Σ 集計</li> <li>● 新規作成 Σ 集計</li> <li>● 「「」」」▲ ● ▲ ● ● ● ● ● ● ● ● ● ● ● ● ● ● ● ●</li></ul> | き。置換<br>→ 移動 -<br>ゆ 選択 -<br>該索 |
| »           |                                                                                                    | ×                              |
|             | 作業工程登録                                                                                                    |                                |
|             | 処理モード の 変更 の 削除 の 照会 検索                                                                                                    |                                |
|             |                                                                                                    |                                |
|             | 更新         選択         キャンセル         終了                                                                                         |                                |
|             | 工程D 工程名                                                                                                    |                                |
| 5           |                                                                                                    |                                |
| 1<br>2      |                                                                                                    |                                |
| 2.9         |                                                                                                    |                                |
| ш<br>С П    |                                                                                                    |                                |
| e4-         |                                                                                                    |                                |
|             |                                                                                                    |                                |
|             |                                                                                                    |                                |
|             |                                                                                                    |                                |
|             |                                                                                                    |                                |
|             |                                                                                                    |                                |
|             |                                                                                                    |                                |
|             |                                                                                                    |                                |
| フォ・         |                                                                                                    |                                |
| _           |                                                                                                    |                                |

[工程 ID]

工程 ID を入力してください。変更または削除時、必須入力です。

[工程名]

工程名を入力してください。追加または変更時、必須入力です。

1) 処理モード

それぞれの用途に合うように選択します。

新規:データを新規作成する場合に使用します。

- 変更:データを変更する場合に使用します。
- 削除:データを消去する場合に使用します。

2)検索ボタン

[スタッフ ID] が入力されている場合、該当するデータを検索します。

[スタッフ ID] が未入力の場合は全件検索します。

処理モード:変更、削除、照会が選択されている時のみ、押下可能です。

3) 更新ボタン

- 処理モードにて選択されたモードで更新処理を行います。
  - 新規モード:各項目に入力されたデータを新規更新処理されます。

データが登録されると入力項目は初期化され、登録データは画面上の一 覧項目に表示されます。

- 変更モード:画面上の一覧画面から選択されたデータ内容の変更を行います。 データが更新されると入力項目は初期化され、更新データは画面上の一 覧項目に表示されます。
- 削除モード:画面上の一覧画面から選択されたデータの削除を行います。 データが削除されると入力項目は初期化され、画面上の一覧項目から削 除されます。(データベース上のデータを削除します。)

4) 選択ボタン

詳細部のデータが入力項目に移動し、編集可能になります。

- 5) キャンセルボタン
- 入力された画面上のデータをクリアします。

データベース上のデータは残ります。(更新処理されたデータは残ります)

6) 終了ボタン

画面を閉じます。

# 使用許諾

使用条件・限定保障

株式会社 アイライトは本製品の使用にあたって、下記の条件を定めております。

本ソフトウェアおよびマニュアル、その他本製品に含まれるすべての情報の著作権は、株 式会社アイライトに属します。これらを無断で転載・複写・貸与・配付・譲渡することは できません。また、改造・翻訳・分解模倣・解析・派製品の作成はできません。

本ソフトウェアおよびマニュアルに物理的欠陥を発見した場合は、本製品の購入日から 30 日以内に、本製品の購入を証明するもの(領収書等)を同封の上、本製品を株式会社アイ ライトまでご返送ください。無償で交換させていただきます。

株式会社アイライトは、いかなる場合においても、本ソフトウェアまたは、マニュアルに よって生じた直接的・間接的・異例的・偶発的・必然的損害に対して責任を負いません。 そのような損害には、利益の損失、プログラムあるいはデータの損失が含まれます。また、 株式会社アイライトの責任は、本製品の購入価格を超えるものではありません。